## Wie kann ich unter Windows ME manuell eine IP Adresse zuweisen?

Klicken "Start/Einstellungen" und dann "Systemeinstellungen" auswählen. Auf das Icon "Netzwerkverbindungen" doppelklicken.

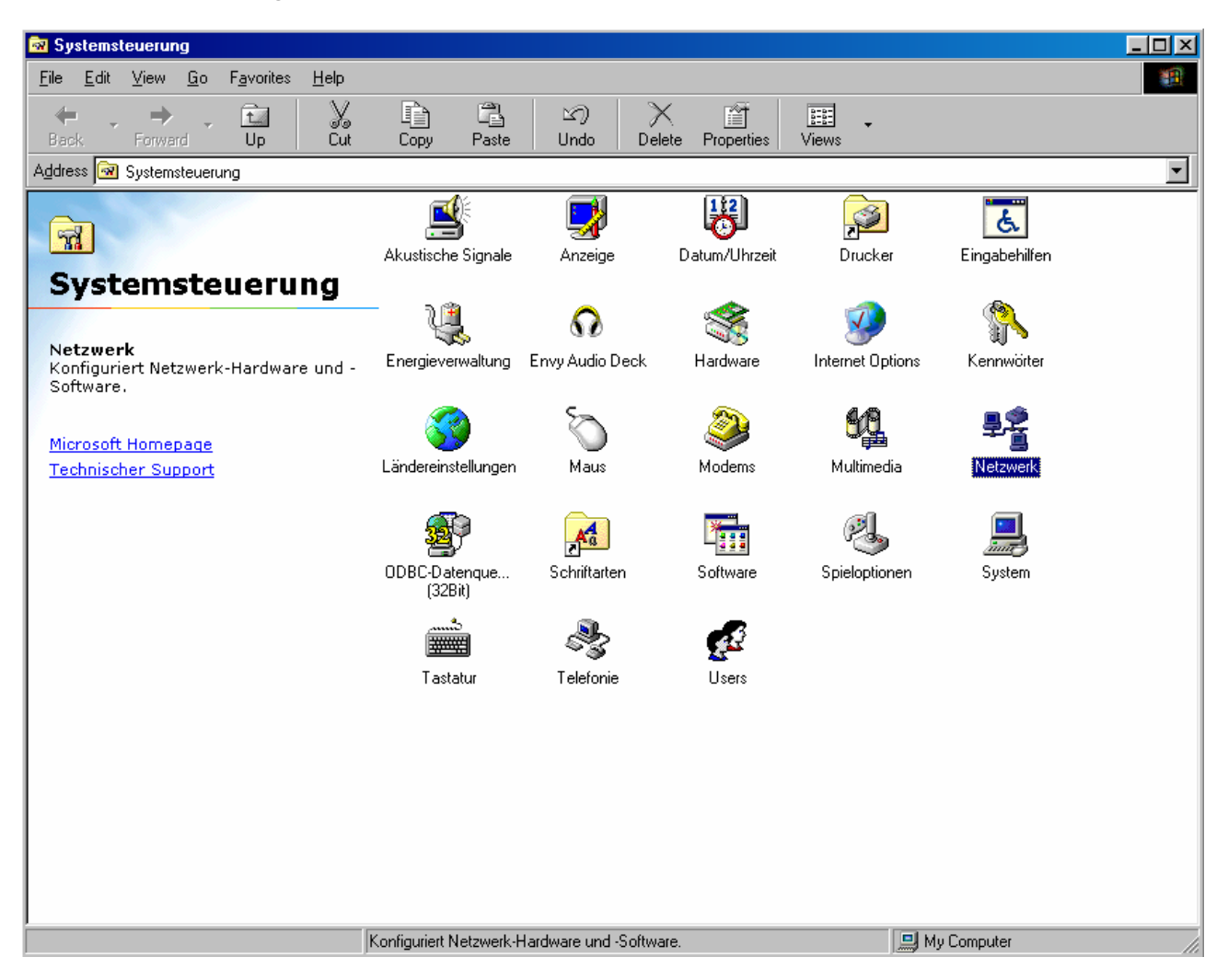

Im nun aufgehenden Fenster den Tabulator *"Konfiguration"* wählen. Auswahl *"TCP/IP -> Hercules Wireless G"* Netzwerkkomponente, dann auf *"Einstellungen*" klicken.

Die *"TCP/IP -> Hercules Wireless G"* Option kann je nach installiertem Herculesprodukt etwas unterschiedlich aussehen. Für eine PCI Karte erscheint die Option als *"TCP/IP -> Hercules Wireless G PCI"*, für eine PCMCIA Karte erscheint *"TCP/IP -> Hercules Wireless G PCMCIA"* und für einen USB Adapter erscheint *"TCP/IP -> Hercules Wireless G USB2"*.

| Netzwerk ?X                                                                                                    |
|----------------------------------------------------------------------------------------------------|
| Konfiguration Identifikation Zugriffssteuerung                                                                    |
|                                                                                                    |
| Die folgenden Netzwerkkomponenten sind installiert:                                                               |
| FIEEE 802.1X Protocol                                                                                             |
| G TCP/IP -> DFU-Adapter                                                                                           |
| TCP/IP -> D-Link DFE-530TX PCI Fast Ethernet Adapter (     TCP/IP -> D-Link DFE-530TX PCI Fast Ethernet Adapter ( |
| ICP/IP -> Hercules Wireless G                                                                                     |
|                                                                                                    |
|                                                                                                    |
| Hinzufiigen Entfernen Eigenschaften                                                                               |
|                                                                                                    |
| Primäre Netzwerkanmeldung:                                                                                        |
| Microsoft Family Logon                                                                                            |
|                                                                                                    |
| Datei- und Druckerfreigabe                                                                                        |
| Beschreibung                                                                                                    |
| Das Microsoft TCP/IP-Protokoll dient zum Herstellen von                                                           |
| Internet- und WAN-Verbindungen.                                                                                   |
|                                                                                                    |
|                                                                                                    |
|                                                                                                    |
| UK Abbrechen                                                                                                    |

Im Tabulator "IP Adresse" die Option "Spezifizieren einer IP Adresse" wählen.

Empfohlen wird *"192.168.1.x"* (das *"x"* durch einen Zahlenwert zwischen 2 und 254 ersetzen) und *"255.255.255.0"* für Ihre Subnetzmaske.

| Eigenschaften von TCP/IP                                                                                                    | <u>?</u> ×   |
|----------------------------------------------------------------------------------------------------|--------------|
| Bindungen Erweitert   M<br>DNS-Konfiguration Gateway WINS-Konfiguration                                                                                                    | VetBIOS      |
| Diesem Computer kann automatisch eine IP-Adresse<br>zugewiesen werden. Wenn im Netzwerk IP-Adressen nic<br>automatisch vergeben werden, holen Sie beim<br>Netzwerkadministrator eine Adresse ein, und geben Sie<br>unten ein. | cht<br>diese |
| O IP-Adresse automatisch beziehen                                                                                                    |              |
| IP-Adresse festlegen:                                                                                                    |              |
| IP-Adresse: 192.168.1.3                                                                                                    |              |
| <u>Subnetmask:</u> 255.255.255.0                                                                                                    |              |
| ☑ ⊻erbindung zu Netzwerkmedien feststellen                                                                                                    |              |
| OK                                                                                                    | Abbrechen    |

Für das voreingestellte Gateway bitte "192.168.1.1" (Hercules Modemrouter voreingestellte Adresse) eingeben und "Hinzufügen" klicken.

| Eigenschaften von 1                                                        | СР/ІР                                              |                                                      |                                    | ? >                   |
|----------------------------------------------------------------------------|----------------------------------------------------|------------------------------------------------------|------------------------------------|-----------------------|
| Bindungen<br>DNS-Konfiguration                                             | Er<br>Gateway                                      | weitert<br>WINS-Konfi                                | N                                  | letBIOS<br>IP-Adresse |
| Der erste Gateway<br>entspricht dem Star<br>entspricht der Reih<br>werden. | in der Liste de<br>Idard-Gatewa<br>enfolge, in der | r installierten G<br>y. Die Reihenfi<br>diese Comput | ateways<br>olge in de<br>er verwer | r Liste<br>ndet       |
| <u>N</u> euer Gateway: 192.168.1                                           | . 1                                                | Hin <u>z</u> ufügen                                  |                                    |                       |
| _ <u>I</u> nstallierte Gatew                                               | ays:                                               |                                                      |                                    |                       |
| 192.168.1.1                                                                |                                                    | Entfernen                                            |                                    |                       |
|                                                                            |                                                    |                                                      |                                    |                       |
|                                                                            |                                                    | 0                                                    | к                                  | Abbrechen             |

Die Änderungen durch klicken auf "OK" bestätigen und den Computer neu starten.